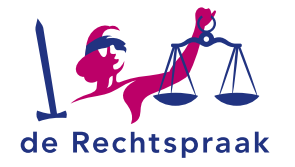

#### **TOEZICHT – FAILLISSEMENT**

WERKINSTRUCTIE

# WERKEN MET HET PLAN VAN AANPAK IN FAILLISSEMENTSZAKEN

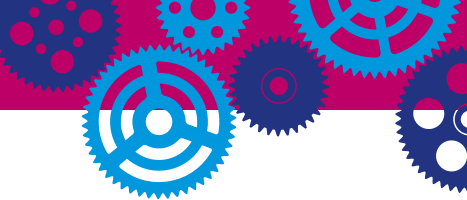

## **GOED OM TE WETEN**

Deze flyer gaat over het:

- Opstellen
- Indienen
- Afronden

van een plan van aanpak in faillissementszaken

Het plan van aanpak is gekoppeld aan de opdracht opent u als volgt:

- Zaken die niet binnen een cluster vallen (enkelvoudige zaken)
  - Open het overzicht met opdrachten en klik op de juiste naam.
  - Klik in het opdrachtdetailscherm op het tabblad PvA.

| Kenmerk: | NL:TZ:000000003:0001<br>Het warme broodje B.V. |  |  |  | Rechter-commissaris: |  | E. Reijnders<br>J. Verhagen |  |  |
|----------|------------------------------------------------|--|--|--|----------------------|--|-----------------------------|--|--|
| Naam:    |                                                |  |  |  | Juridisch medewei    |  |                             |  |  |
|          |                                                |  |  |  |                      |  |                             |  |  |
|          |                                                |  |  |  |                      |  |                             |  |  |

- Opdrachten waaronder meerdere zaken vallen (clusters)
  - Open de opdracht via het opdrachtoverzicht.
  - Klik rechts onder de lijst met zaken binnen dit cluster op het mini-pijltje.

| Cluster           | Bakkerij de Bol Holdin                                       | g B.V.                                                                 |                |
|-------------------|--------------------------------------------------------------|------------------------------------------------------------------------|----------------|
| Opdrachtd         | letails                                                      |                                                                        | ^              |
| Kenmerk:<br>Naam: | NL:TZ:000000102:0001<br>Cluster Bakkerij de Bol Holding B.V. | Rechter-commissaris: E. Reijnders<br>Juridisch medewerker: J. Verhagen |                |
| Zaken             |                                                              |                                                                        | ^              |
| Bakkerij De Bo    | ol Holding B.V.                                              | De Bossche Bol B.V.                                                    |                |
| NL:TZ:000000      | jk plan van aanpak                                           | NL:TZ:0000000102:F002                                                  | Inventarisatie |

# HET PLAN VAN AANPAK OPSTELLEN EN INDIENEN

Ga – zoals hiervoor beschreven – naar de opdracht waarvoor u een plan van aanpak wilt opstellen en indienen. Zowel voor een opdracht met één als met meerdere zaken wordt automatisch onderstaand scherm geopend.

| Overzicht Verzoeken Berichten Verslag Stuurinformatie Documenten Zittingen PvA Afwikkeling                                                                                                    | Overzicht            | ht Verzoeken                                                  | Berichten |  |  |  |
|----------------------------------------------------------------------------------------------------|----------------------|---------------------------------------------------------------|-----------|--|--|--|
| Dece informatie is perubriceerd als vertrouwe Nieuw Plan van Aanpak indienen 15-07-2015 Afronden Hier komt de tekst van het plan van aanpak Hier komt de tekst van het plan van aanpak U kunt (nog) 9.955 teken(s) gebruiken Indienen | → Ni<br>→ Al<br>→ Hi | <ul> <li>Nieuw</li> <li>Afronden</li> <li>Historie</li> </ul> |           |  |  |  |

- 1. Kies in het menu link de optie *Nieuw* en vul in het invulveld uw voornemens/plannen met betrekking tot het faillissement in.
- 2. Klik hierna op de knop *<Indienen>*. Na het indienen van een plan van aanpak verschijnt een bevestiging in beeld.

**Let op:** het plan van aanpak is hierna nog wel te bekijken, maar niet meer aan te passen. Het ingediende plan van aanpak is direct zichtbaar voor de Rechter-commissaris. Het plan van aanpak wordt <u>niet</u> gepubliceerd op het CIR.

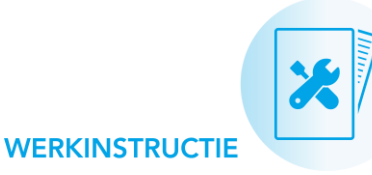

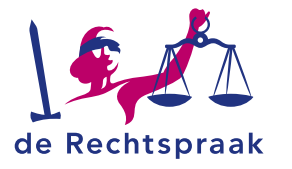

#### Niet-afgeronde plan(nen) van aanpak bekijken

Uw ingediende, nog niet afgeronde plannen vindt u op het tabblad *PvA* via *Afronden* in het menu links (1). Hier vindt u een overzicht van uw reeds ingediende, nog niet afgeronde plannen.

• Klik op de titel (Plan van Aanpak met de indiendatum) (2) om de inhoud van het plan van aanpak te bekijken.

| Overzicht                             | Verzoeken 🖋                   | Berichten                   | Verslag                                                                                                    | Stuurinformatie                          | Documenten      | Zittingen | PvA | Afwikkeling                                                         |    |
|---------------------------------------|-------------------------------|-----------------------------|----------------------------------------------------------------------------------------------------|------------------------------------------|-----------------|-----------|-----|---------------------------------------------------------------------|----|
| → <u>Nie</u><br>→ Afr<br>→ <u>His</u> | uw<br>onden <b>1</b><br>torie | Pla<br>Vink<br>tege<br>hist | Deze informatie is ge<br>Plan van Aanpak afronden<br>Vink het Plan van Aanpak aan dat u wilt afronden. Dit kan voor meerdere I<br>tegelijkertijd. Nadat een Plan van Aanpak is afgerond, kunt u het nog raad<br>historie. |                                          |                 |           |     | rubriceerd als vertrouwelijk:<br>'lannen van Aanpak<br>plegen in de |    |
|                                       |                               |                             | Plan van                                                                                                    | Aanpak - 01-11-201<br>Aanpak - 01-11-201 | 8<br>8 <b>2</b> |           |     | ~<br>~                                                              |    |
|                                       |                               |                             |                                                                                                    |                                          |                 | PI        |     |                                                                     | l, |

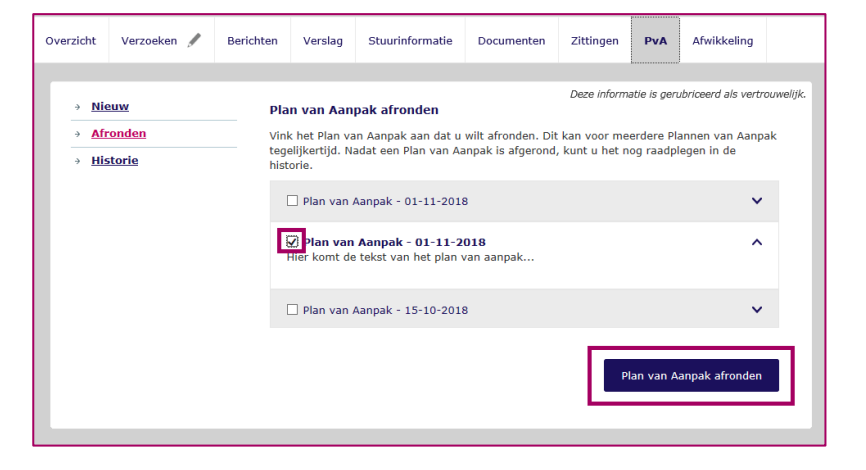

### Uw afgeronde plan(nen) van aanpak bekijken

Onder *<Historie>* (1) kunt uw afgeronde plan(nen) van aanpak raadplegen. Klik op de titel (Plan van Aanpak met de indiendatum) (2) om de inhoud te bekijken.

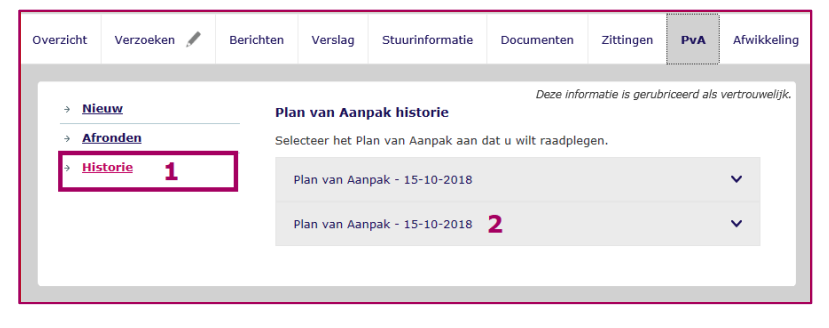

#### **Meer informatie**

Kijk op **rechtspraak.nl** voor meer informatie over het werken met Mijn Rechtspraak Toezicht. Hier vindt u onder andere werkinstructies over:

- Werken in het portaal 'Mijn Rechtspraak'
- Berichten
- Documenten
- Taken
- Verslagen
- Verzoeken
- · Zaken afwikkelen

#### Uw ingediende plan(nen) van aanpak afronden

Wanneer u uw werkzaamheden hebt uitgevoerd, rondt u de plan(nen) als volgt af.

- Vink het desbetreffende plan aan (zie de afbeelding in de kolom hiernaast).
- Klik hierna op de knop <Plan van Aanpak afronden>. Eventueel kunt u meerdere plannen tegelijk afronden door meerdere vinkjes te plaatsen. Ook hier verschijnt een bevestiging in beeld wanneer het plan van aanpak is afgerond.

#### Plan van Aanpak afronden

Plan van Aanpak succesvol afgerond